# الدخول الى نظام التيمز

mutah.edu.jo الدخول من خلال المتصفح الى صفحة الجامعة .1 وستظهر لك الشاشة كما في الشكل التالي:

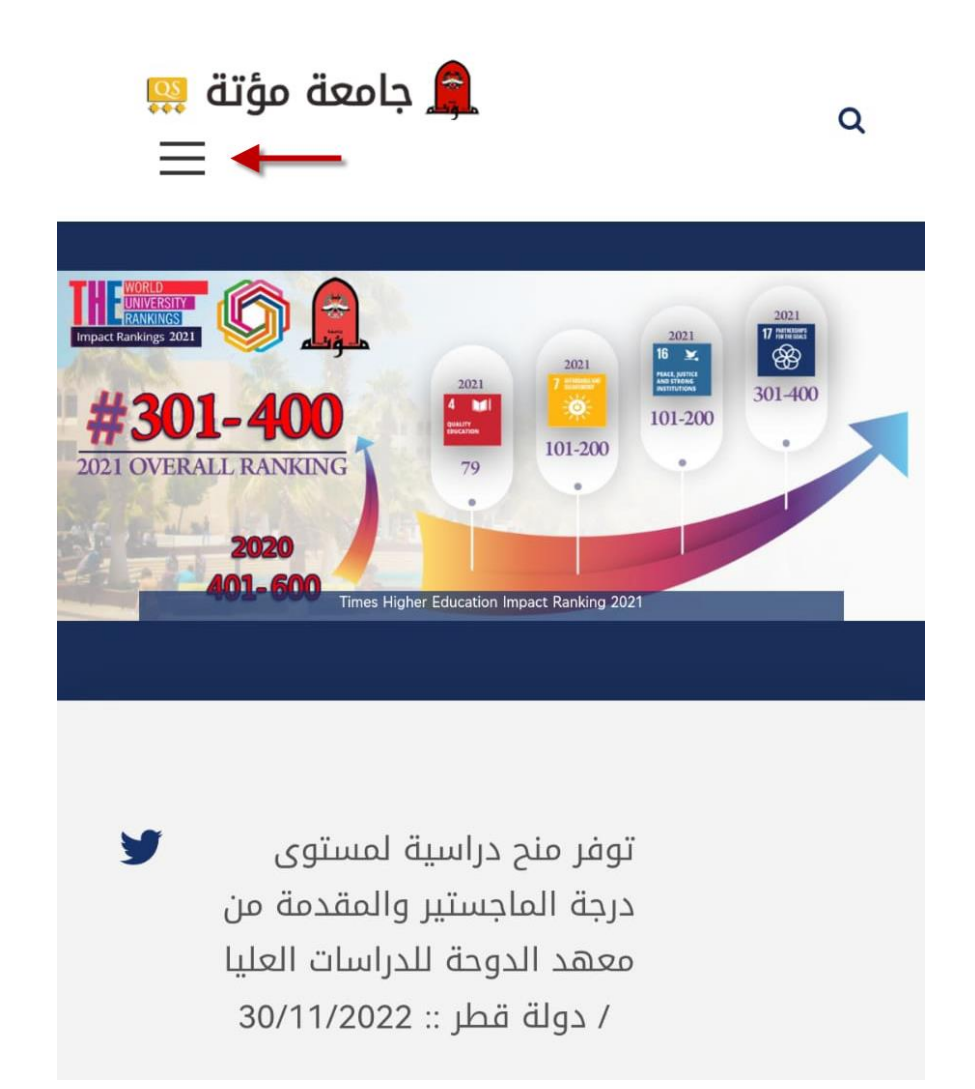

### 2.سوف تظهر لك القائمة حسب الصورة التالية:

|                                    | الرسوم الجامعية      |
|------------------------------------|----------------------|
|                                    | الطالب المستجد       |
| (100)<br>1999                      | < عن الجامعة         |
| وتستمر المسيرة 100                 | < كليات وعمادات      |
|                                    | < الوحدات الادارية > |
|                                    | > المراكز            |
| ب/ قسم اللعه<br>عدد من<br>علم ديدة | البحث العلمي         |
| کتوراه ::                          | المكتبة              |
|                                    | بوابة الطلبة         |
| دنات هامة وعاجلة                   | بوابة الموظفين       |
|                                    | < التشريعات          |

اختر من القائمة "بوابة الطلبة".

3. من خلال الشاشة الجديدة... ابحث عن رابط خدمة استعادة كلمة المرور الموضح في الصورة التالية:

| 🚊 جامعة مؤتة 🤐<br>=                             | Q |
|-------------------------------------------------|---|
|                                                 |   |
|                                                 |   |
| Reset Password                                  |   |
| •••••       Strength: Good       Reset Password |   |
| خدمة إستعادة كلمات المرور                       |   |

## اضغط على الرابط "خدمة استعادة كلمة المرور".

# 4. شوف تظهر لك شاشة استعادة كلمات المرور كما هو موضح في الصورة التالية:

| جامعــة مــؤتــة<br>نظام استعادة كلمة المرور للخدمات والبريد الالكتروني |
|-------------------------------------------------------------------------|
| كلمة المرور للبريد الالكتروني وبرنامج التيمز                            |
| كلمة المرور لبرنامج التسجيل والخدمات الالكترونية والتعليم الالكتروني    |
| المبرمج: إيهاب المحادين<br>جامعة مؤتة - مركز الحاسوب                    |
|                                                                         |
|                                                                         |
|                                                                         |
|                                                                         |
|                                                                         |

اضغط على الرابط الأول والخاص باستعادة كلمة المرور للبريد
الإلكتروني وبرمجية التيمز.

### 5.ستظهر لك شاشة جديدة كما هو موضح في الصورة التالية:

| جامعة مؤتة<br>نظام استعادة كلمة المرور للبريد الالكتروني وبرنامج التيمز |                                                                                             |                          |
|-------------------------------------------------------------------------|---------------------------------------------------------------------------------------------|--------------------------|
| لكترونية                                                                | ال الرقم الجامعي وكلمة المرور للخدمات الا<br>الجامعي:<br>كلمة مرور<br>الخدمات:<br>دخول خروج | <b>يرجى ادخ</b><br>الرقم |
| المبرمج: إيهاب المحادين<br>جامعة مؤتة - مركز الحاسوب                    |                                                                                             |                          |
|                                                                         |                                                                                             |                          |

➡ قم بإدخال رقمك الجامعي وكلمة السر الخاصة بنظام التسجيل ونظام الخدمات الإلكترونية.

🗲 اضغط على زر "دخول".

6.في الشاشة التي تليها اضغط على زر "استعادة".

7.سوف تظهر لك معلوماتك بعد انتظار وقت قصير وتحتوي على البريد الإلكتروني الخاص بك وكلمة السر الجديدة كما هو موضح في الصورة التالية:

| جامعة مؤتة<br>بظام استعادة كلمة المرور للخدمات والبريد الالكتروني                                                                       |
|----------------------------------------------------------------------------------------------------|
| لاستعادة كلمة المرور انقر على زر استعادة<br>استعادة                                                                                     |
| الايميل: mutah.edu.jo@ <i>وقمك الجامعي</i><br>كلمة السر الجديدة: Neuu@8110<br>يرجى حفظ كلمة المرور وتسجيل الخروج لحماية بياناتك وشكر!!! |
| تسجيل الحروج<br>المبرمج: إيهاب المحادين<br>جامعة مؤتة - مركز الحاسوب                                                                    |
|                                                                                                    |

ملاحظة: لا تتم عملية النسخ واللصق بشكل صحيح لعنوان البريد الإلكتروني لذلك يجب كتابته في برمجية التيمز يدوياً، بينما يمكنك عمل نسخ ولصق لكلمة المرور فقط.